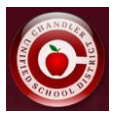

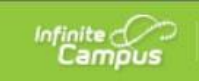

## **Transportation Request Information in Infinite Campus Parent Portal**

## Información de solicitud de transporte en el Portal para Padres de Infinite Campus

- Login to Parent Portal / Inicie el Portal Para Padres
- From the home page, locate "Quick Links" (start on the Home Menu then follow to bottom of list to More).
- Desde la página de inicio, busque donde dice More/Mas) después "Enlaces rápidos"

|                                                                               | Elementary School     |  |  |  |  |  |  |  |                          |                                                 |  |  |  |  |  |  |
|-------------------------------------------------------------------------------|-----------------------|--|--|--|--|--|--|--|--------------------------|-------------------------------------------------|--|--|--|--|--|--|
| Ac                                                                            | uerdo de Dispositivos |  |  |  |  |  |  |  |                          |                                                 |  |  |  |  |  |  |
| Cl                                                                            | ever                  |  |  |  |  |  |  |  |                          |                                                 |  |  |  |  |  |  |
| COA Attendance Submission<br>IMPACT Chandler Scholars<br>InTouch Fee Payments |                       |  |  |  |  |  |  |  |                          |                                                 |  |  |  |  |  |  |
|                                                                               |                       |  |  |  |  |  |  |  | Student Device Agreement |                                                 |  |  |  |  |  |  |
|                                                                               |                       |  |  |  |  |  |  |  | Tra                      | ansportation Request / Petición para Transporte |  |  |  |  |  |  |
| _                                                                             |                       |  |  |  |  |  |  |  |                          |                                                 |  |  |  |  |  |  |

- Click on "Transportation Request" under the Quick Links section.
- Haga clic en "Solicitud de transporte" en la sección Enlaces rápidos.

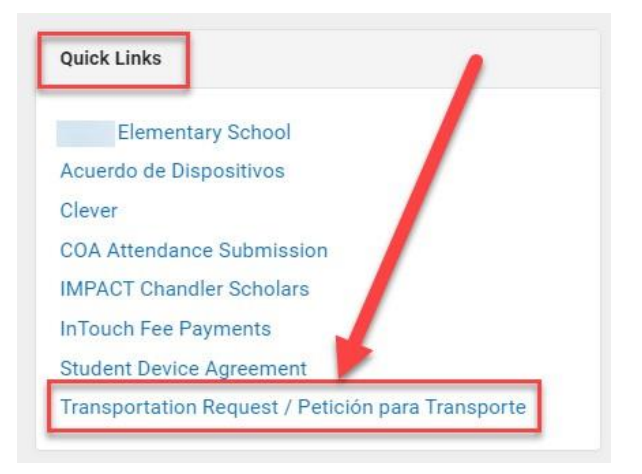

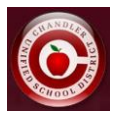

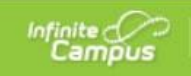

• Select English or Spanish.

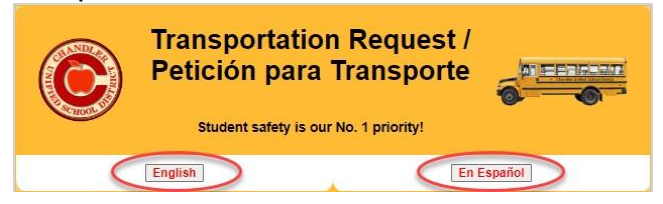

- Read through the Transportation information, click the box to acknowledge the information, and click "Click here to proceed to the Transportation Request".
- Lea la información de transporte, haga clic en la casilla para confirmar la información y haga clic en "Haga clic aquí para continuar con la solicitud de transporte".

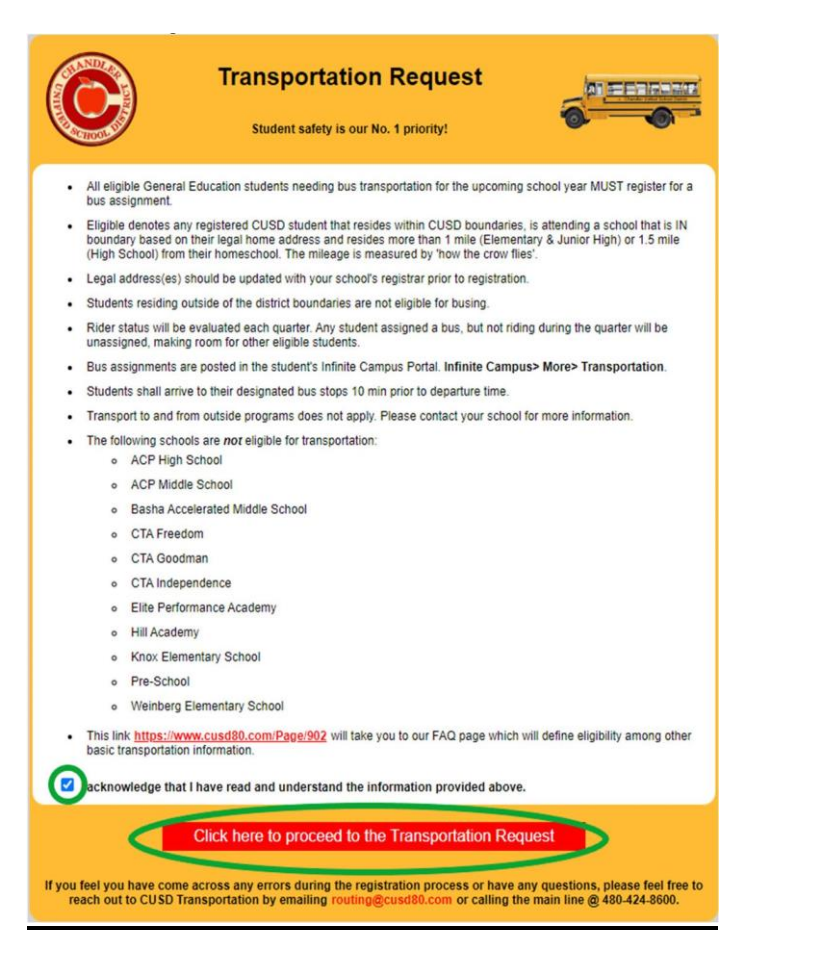

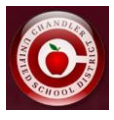

| A REAL PROPERTY OF |                 | Transpor<br>2<br>Student saf                                                                    |                            |                                                      |                                                        |                                                        |
|--------------------|-----------------|-------------------------------------------------------------------------------------------------|----------------------------|------------------------------------------------------|--------------------------------------------------------|--------------------------------------------------------|
| Student<br>Name    | Student Address | School Info                                                                                     | Distance<br>from<br>School | Status                                               | Transportation Need?                                   | Submission/Exception<br>Details                        |
| Hi<br>Ai           | :               | Boundary School: Hull<br>Elementary School<br>Attending School:<br>Carlson Elementary School    | 0                          | Not Eligible<br>Out of Boundary /<br>Open Enrollment | Request Exception                                      |                                                        |
| H<br>A             |                 | Boundary School: Santan<br>Junior High School<br>Attending School: Santan<br>Junior High School | 1.71                       | Eligible                                             | Requested: <u>YES</u><br><u>Specialized:</u> <u>NO</u> | Submitted By:<br>Submitted On: 3/26/2024<br>8:43:30 PM |
| H<br>N             |                 | Boundary School: Basha<br>High School<br>Attending School: Basha<br>High School                 | 2.41                       | Eligible                                             | Continue                                               | -                                                      |

- If a student is eligible, click "continue" and then select "yes" or "no" on the following screen and "Submit request"
- Si un estudiante es elegible, haga clic en "continuar" y luego seleccione "sí" o "no" en la siguiente pantalla y "Enviar solicitud"

## **Transportation Request Troubleshooting Information**

\*If your student is eligible for transportation and you selected "no" and want to change your answer to "yes" – you will need to contact transportation directly at (480)424-8600 \*Si su estudiante es elegible para el transportación y selecciono "no" y desea cambiar su respuesta a "sí", deberá comunicarse directamente con transporte al (480)424-8600

## \*If you're Not Eligible for transportation Select Request Exception.

\*Si no es elegible para el transporte, seleccione Solicitar excepción.

| Student<br>Name | Student Address | School Info                                                     | Distance<br>from<br>School | Status                                               | Transportation Need? | Submission/Exception<br>Details |
|-----------------|-----------------|-----------------------------------------------------------------|----------------------------|------------------------------------------------------|----------------------|---------------------------------|
| F,              |                 | Boundary School: Hull<br>Elementary School<br>Attending School: | o                          | Not Eligible<br>Out of Boundary /<br>Open Enrollment | Request Exception    | -                               |

- After selecting "Request Exception", you can enter your exception reason and submit your request.
- Después de seleccionar "Solicitar excepción", puede ingresar el motivo de la excepción y enviar su solicitud.